#### e-mocni:

#### REKRUTACJA DO WYBRANEJ Placówki oświatowej.

Renata Maciejczyk

# E-MOCNI: CYFROWE UMIEJĘTNOŚCI, REALNE KORZYŚCI

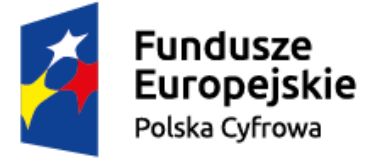

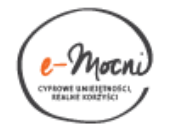

Unia Europejska Europejski Fundusz Rozwoju Regionalnego

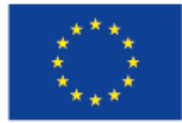

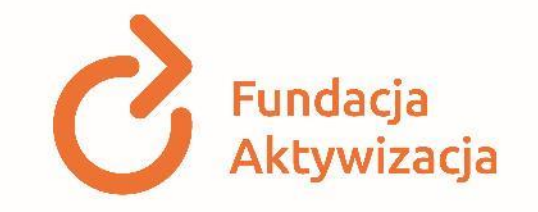

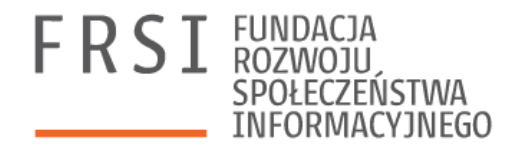

#### PARTNERZY

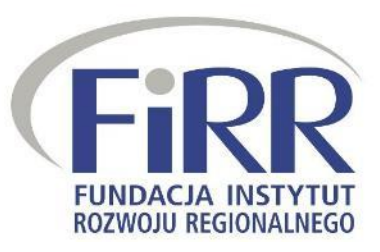

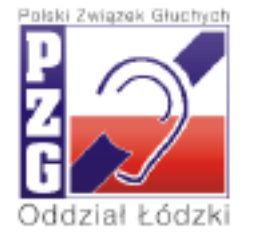

## CZĘŚĆ 1

#### ZAPOZNANIE Z SYSTEMEM REKRUTACJI ELEKTRONICZNEJ ORAZ Z OFERTĄ PLACÓWEK OŚWIATOWYCH

#### Zapoznanie z systemem rekrutacji

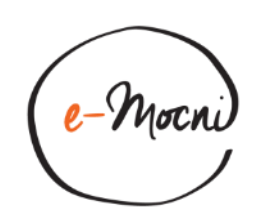

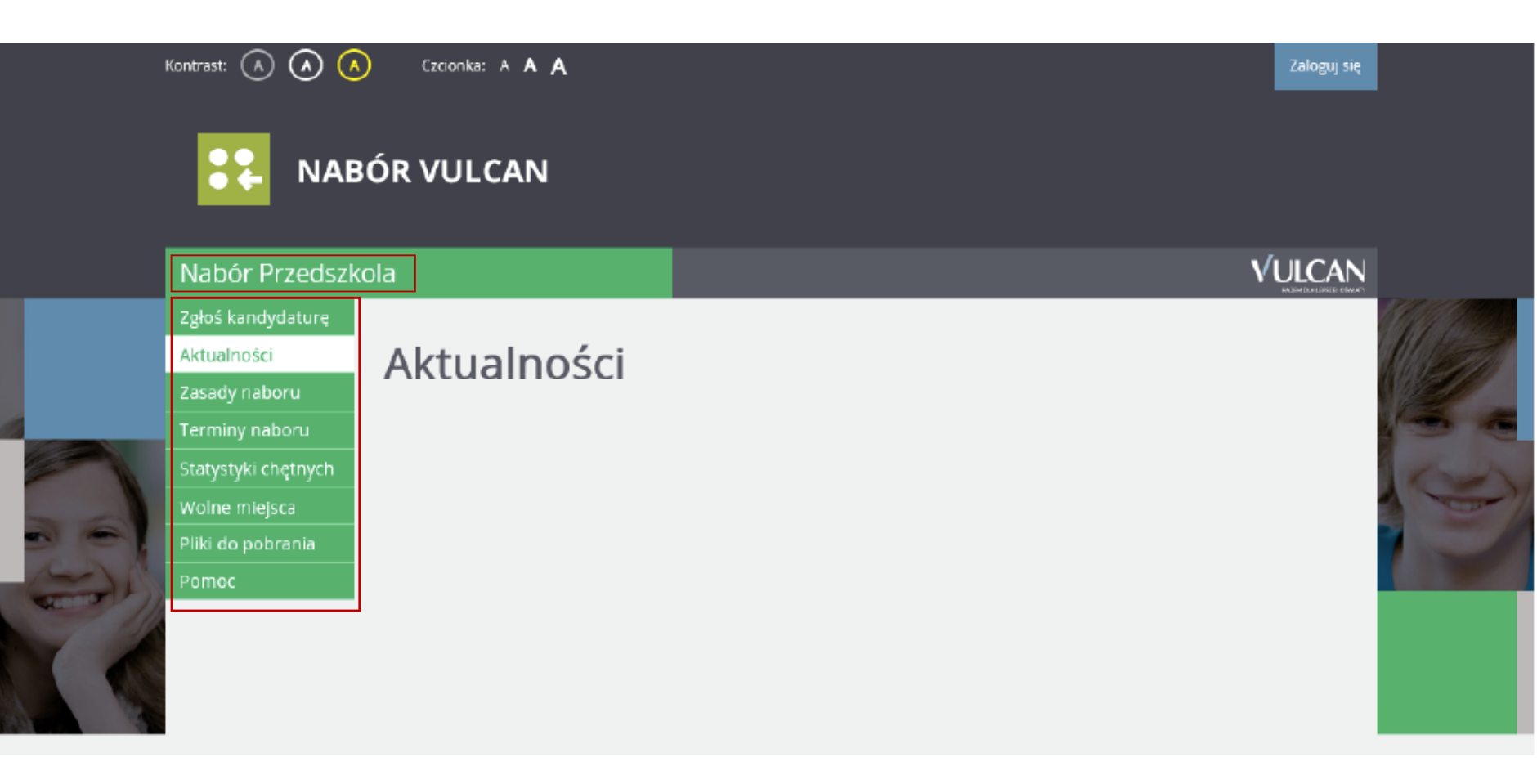

 Na głównej stronie w menu bocznym można odnaleźć interesujące nas informacje, np. termin naboru, czy statystyki chętnych

#### Zapoznanie z systemem rekrutacji

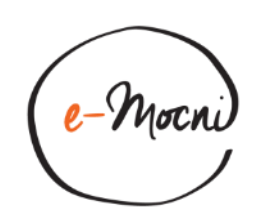

| Kontrast: \land 🐼 🛆                                                                                                    | Czcionka: A A A |   | Zaloguj się |  |
|----------------------------------------------------------------------------------------------------|-----------------|---|-------------|--|
| Nabór Przedszko                                                                                                    | ola             | V | ULCAN       |  |
| Zgłoś kandydaturę<br>Aktualności<br>Zasady naboru<br>Terminy naboru<br>Statystyki chętnych<br>Wolne miejsca<br>Pliki do pobrania<br>Pomoc | Aktualności     |   |             |  |

 W zakładce "Pomoc" menu bocznego możesz znaleźć dodatkowe informacje i pliki, ułatwiające proces rekrutacji

#### Oferta edukacyjna

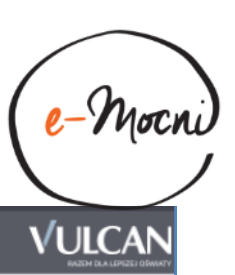

| Mabór | Drzod | le al |  |
|-------|-------|-------|--|
| Nabul | FIZEU | ISZK  |  |

| Aktualności         |                                   |                            |                                       |                               |
|---------------------|-----------------------------------|----------------------------|---------------------------------------|-------------------------------|
| Zasady naboru       | Oferta                            |                            |                                       |                               |
| Terminy naboru      |                                   |                            |                                       |                               |
| Oferta              | wyszukiwanie jednostek            |                            |                                       |                               |
| Statystyki chętnych | Nazwa lub adres iednostki:        | Wpisz nazwe lub numer jedr | nostki lub fragment adresu (u         | lice, miejscowość, dzielnice) |
| Wolne miejsca       | ,                                 |                            | , , , , , , , , , , , , , , , , , , , |                               |
| Wniosek             | Typ oddziału:                     | wybierz                    |                                       | •                             |
| Punktacja           | Dla dzieci w wieku:               | wybierz                    |                                       |                               |
| Zmień hasło         |                                   | -                          |                                       |                               |
| Usuń konto          | Jednostka publiczna/niepubliczna: | wybierz                    |                                       | ·                             |
| Pliki do pobrania   | Budynek przystosowany dla osób    | wybierz                    |                                       |                               |
| Pomoc               | niepernosprawnych:                |                            |                                       |                               |
|                     | Godziny pracy od:                 | wybierz 🔻                  | Godziny pracy do:                     | wybierz 🔻                     |
|                     | Własny budynek:                   | Nie                        |                                       | -                             |
|                     | Własny ogród:                     | Nie                        |                                       | -                             |
|                     | Wyszukiwanie podstawowe           |                            |                                       |                               |
|                     |                                   |                            |                                       | Szukaj                        |

 W zakładce oferta możemy zdefiniować interesujące nas parametry, takie jak adres jednostki, godziny pracy, czy typ oddziału

## **ĆWICZENIE** 1.

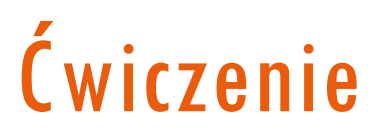

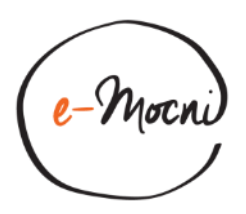

- W przeglądarce wyszukaj rekrutację do interesującej Cię placówki oświatowej oraz zapoznaj się z terminami naborów.
- Przykładowy wynik wyszukiwania dla rekrutacji do przedszkola w gminie Andrychów: https://naborpkandydat.vulcan.net.pl/andrychow/RecruitmentTerms

#### WYPEŁNIANIE ELEKTRONICZNEGO FORMULARZA ZGODNIE Z INSTRUKCJĄ DO POBRANIA

CZĘŚĆ 2

### Rejestracja kandydata

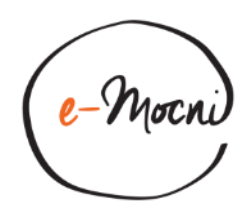

| Nabór Przedszkola   |               |                                                  | VULCAN |
|---------------------|---------------|--------------------------------------------------|--------|
| Zgłoś kandydaturę   |               |                                                  |        |
| Aktualności         | Zgłoś kandyda | ature                                            |        |
| Zasady naboru       | -8.00         |                                                  |        |
| Terminy naboru      | PESEL         | 11211619471                                      | 1      |
| Oferta              |               |                                                  |        |
| Statystyki chętnych |               | Kandydat nie poslada numeru PESEL (obcokrajowcy) |        |
| Wolne miejsca       |               |                                                  |        |
| Pliki do pobrania   |               |                                                  |        |
| Pomoc               |               |                                                  |        |
|                     |               |                                                  | Dalej  |

 Z menu bocznego wybierz "Zgłoś kandydaturę", następnie uzupełnij nr PESEL lub w przypadku jego braku podaj datę urodzenia, kolejno kliknij przycisk dalej, aby kontynuować rekrutację

### Informacje

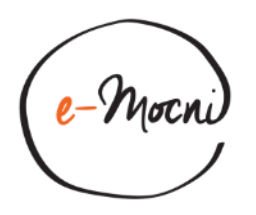

#### Nabór Przedszkola

| Informacje Dane osobowe Dane rodziców | Preferencje | Kryteria | Utworzenie konta |
|---------------------------------------|-------------|----------|------------------|
| krok 1/6 krok 2/6 krok 3/6            | krok 4/6    | krok 5/6 | krok 6/6         |

Szanowni Państwo,

Witamy w systemie elektronicznym wspierającym proces rekrutacji. W celu zgłoszenia kandydatury dziecka prosimy wypełnić w kolejnych krokach informacje niezbędne do wzięcia udziału w procesie rekrutacyjnym, a następnie wydrukować wniosek i dostarczyć go do jednostki wskazanej na pierwszym miejscu listy preferencji (tzw. jednostka pierwszego wyboru).

System elektroniczny ma pomóc Państwu w tym procesie. W związku z tym uprzejmie prosimy o dokładne czytanie informacji i instrukcji pojawiających się na kolejnych ekranach.

Życzymy powodzenia!

UWAGAI

Bardzo prosimy o nie używanie przycisków wstecz / dalej / odśwież w przeglądarce dla wszystkich podstron gdyż może to spowodować utratę danych wprowadzonych na poniższym formularzu. Należy używać wyłącznie przycisków umieszczonych na końcu formularza.

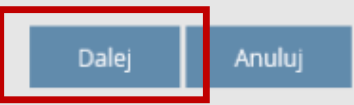

• U góry widoczny jest pasek postępu, wskazujący postęp procesu rekrutacyjnego, kliknij przycisk dalej, aby kontynuować rekrutację

#### Dane osobowe

Informacj

krok 1/6

PESEL:

Telefon:

Ulica:

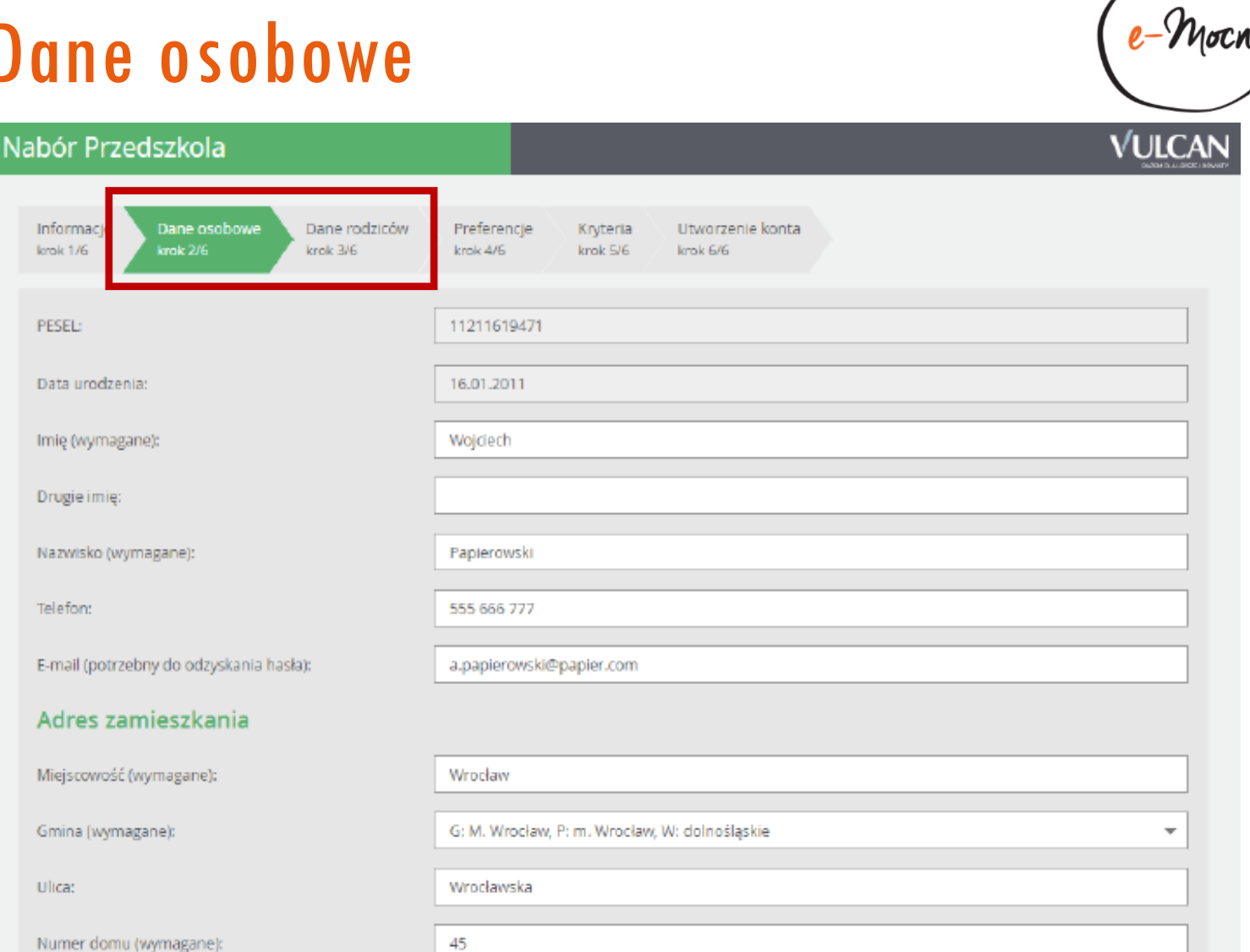

Uzupełnij dane osobowe dziecka oraz rodziców. Potem

naciskając przycisk "Dalej" przejdziesz do kolejnego kroku.

#### Lista preferencji

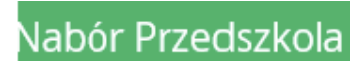

Informacje Dane osobowe Dane rodziców Preferencje Kryteria Utworzenie konta krok 1/6 krok 2/6 krok 3/6 krok 4/6 krok 5/6 krok 6/5

Wniosek będzie rozpatrywany do oddziałów w kolejności wskazanej na liście preferencji. Prosimy uporządkować dodane oddziały w kolejności od najbardziej do najmniej preferowanych.

-Mot

#### Wybór oddziałów na listę preferencji

| Miejscowość:                            | Wrocław                      | $\checkmark$ |
|-----------------------------------------|------------------------------|--------------|
|                                         |                              |              |
| Jednostka:                              | Publiczne Przedszkole nr 444 | ~            |
|                                         |                              |              |
| Oddział:                                | Starszaki                    | ~            |
|                                         |                              | Dodaj        |
| Lista wybranych preferencji             |                              |              |
| Lista preferencji nie została określona |                              |              |
| Wstecz                                  |                              | Dalej        |

 Ustal listę placówek, do których chcesz zarekrutować dziecko w kolejności od najważniejszej do najmniej ważnej. Wybór placówki potwierdź klikając przycisk "Dodaj". Kiedy utworzysz listę preferencji, kontynuuj rekrutację naciskając "Dalej".

#### Kryteria naboru

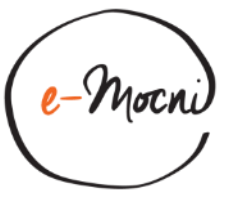

| labór Przedszkola                                                   |                                                                     | VULCAN                                                         |
|---------------------------------------------------------------------|---------------------------------------------------------------------|----------------------------------------------------------------|
| Informacje Dane osobowe Dane rodziców<br>krok 1/6 krok 2/6 krok 3/6 | Preferencje Kryteria Utworzenie konta<br>krok 4/6 krok 5/6 krok 6/6 |                                                                |
| Kryteria podstawowe                                                 |                                                                     |                                                                |
| Wielodzietność rodziny kandydata (3 i więcej<br>dzieci):            | Nie                                                                 | - i                                                            |
| Niepełnosprawność kandydata:                                        | Nie                                                                 | • i                                                            |
| Niepełnosprawność jednego z rodziców kandydata:                     | Nie                                                                 | <b>v</b> i                                                     |
| Niepełnosprawność obojga rodziców kandydata:                        | Nie                                                                 | ✓ <u>i</u>                                                     |
| Niepełnosprawność rodzeństwa kandydata:                             | Nie                                                                 | – Ustalony przez dyrektora<br>placówki lub organ<br>prowadzacy |
| Samotne wychowywanie kandydata w rodzinie:                          | Nie                                                                 | ▼ <b>i</b>                                                     |
| Objęcie kandydata pieczą zastępczą:                                 | Nie                                                                 | • i                                                            |
| Dziecko umieszczone w rodzinie zastępczej:                          | Nie                                                                 | • i                                                            |

 Wskaż kryteria spełniane przez dziecko. Po najechaniu kursorem na ikonę "i" zostanie wyświetlona informacja, jakim dokumentem należy potwierdzić spełnienie kryterium. Kontynuuj rekrutację, naciskając przycisk "Dalej".

#### Utworzenie konta

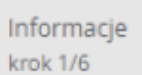

cje Dane osobowe krok 2/6

e Dane roo krok 3/6

Dane rodziców krok 3/6 Preferencje Kryteria krok 4/6 krok 5/6 Utworzenie konta krok 6/6

Dane wprowadzone w poprzednich krokach zostały zapisane.

Zostało utworzone konto kandydata w systemie rekrutacji. Zapisz swój login i podaj hasło.

Informacja o założeniu konta zostanie wysłana na podany adres e-mail.

| Login:         | wpapierowski72 |
|----------------|----------------|
| Hasło:         |                |
| Powtórz hasło: |                |

Po zalogowaniu się i wybraniu z menu pozycji Wniosek możesz:

- edytować dane kandydata i rodziców oraz listę preferencji
- wydrukować wniosek, który należy zanieść do: Publiczne Przedszkole nr 444 Wrocław 44, 55-555 Wrocław w terminie do -

Wybierz przycisk Zakończ, aby wrócić do menu.

Drukuj wniosek

Zakończ

e-Mocn

 Zapamiętaj lub zapisz wygenerowany login oraz podaj hasło, które będzie Ci potrzebne do kolejnego logowania na platformę. Wydrukuj wniosek, naciskając przycisk "Drukuj wniosek", a następnie zakończ rekrutację, używając przycisku "Zakończ".

## **ĆWICZENIE 2**.

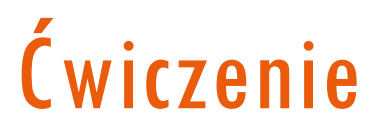

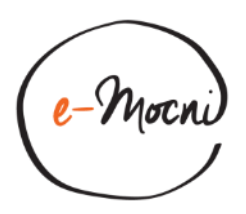

 Utwórz konto w odpowiednim dla Twojego regionu systemie elektronicznej rekrutacji, a następnie załóż konto oraz uzupełnij dane do naboru.

## CZĘŚĆ 3

DRUKOWANIE DOKUMENTÓW POTRZEBNYCH DO PODPISU

#### Pliki do pobrania

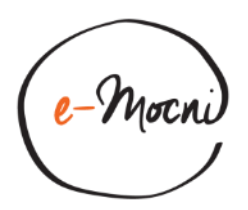

| N                                              | labór przedszkol                                                                                                    | a G.Andrychów                                                                                                    |  |
|------------------------------------------------|----------------------------------------------------------------------------------------------------|----------------------------------------------------------------------------------------------------|--|
| Zg<br>Ak<br>Za<br>Te<br>Of<br>Sta<br>Pli<br>Po | głoś kandydaturę<br>ktualności<br>isady naboru<br>rminy naboru<br>ferta<br>atystyki chętnych<br>iki do pobrania<br>omoc | Pliki do pobrania   Image: Stasady rekrutacji 2018 (PDF)   Zasady rekrutacji do przedszkoli w Gminie Andrychów   Pobierz (0,22 MB)   Image: Stasady zekrutacji o nadzorze_kuratora (PDF)   oświadczenie_o_nadzorze_kuratora (PDF)   oświadczenie_o_uczeszczaniu_rodzenstwa (PDF)   oświadczenie_o_uczeszczaniu_rodzenstwa (PDF)   oświadczenie_o_uczeszczaniu rodzeństwa   Pobierz (0,11 MB) |  |
|                                                | [                                                                                                    | oswiadczenie_o_zamieszkaniu_w_gminie (PDF)<br>oświadczenie o zamieszkaniu w gminie<br>Pobierz (0,13 MB)                                                                                                    |  |
|                                                | [                                                                                                    | oswiadczenie_rodzica_wielodzietnego (PDF)<br>oświadczenie rodzica wielodzietnego<br>Pobierz (0,15 MB)                                                                                                    |  |
|                                                | [                                                                                                    | oswiadczenie_rodzicow_pracujacych (PDF)<br>oświadczenie rodziców pracujących<br>Pobierz (0,13 MB)                                                                                                    |  |

• Z menu bocznego wybierz zakładkę "Pliki do pobrania", następnie znajdź na liście dokumenty, które chcesz zapisać na swoim komputerze.

#### Pobieranie pliku

e-Mocni

| https://naborp-kandydat.vulcan.net.pl/shared/NABORP/andrychow/files/OP_oswiadczenie_rodzica_wielodzietnego_v2-OK.pdf                                                                                            |
|----------------------------------------------------------------------------------------------------|
|                                                                                                    |
| (inię i nazvistko rodzica/opiekana)<br>(adres zamieszkania)                                                                                                    |
| OŚWIADCZENIE<br>O WIELODZIETNOŚCI RODZINY KANDYDATA DO<br>PRZEDSZKOLA/ODDZIAŁU PRZEDSZKOŁNEGO                                                                                                    |
| Ja niżej podpisana/y<br>oświadczam,                                                                                                    |
| że jestem rodzicem (opiekunem prawnym) dziecka                                                                                                    |
| Jestem świadoma/y odpowiedzialności karnej za złożenie fałszywego oświadczenia.                                                                                                    |
| (czytelny podpis osoby składającej oświadczenie)                                                                                                    |
| Wyjaśnienie:<br>Zgodnie z art. 4 ustawy z dnia 14 grudnia 2016 r. – Prawo oświatowe (Dz. Uz 2017 r. poz. 59 ze zm.)<br>wielodzietność oznacza rojetne ze bomiej wielodzietności (Dz. Uz 2017 r. poz. 59 ze zm.) |

 Zjedź kursorem na dół ekranu, a następnie kliknij w ikonę, aby zapisać dokument na swoim komputerze.

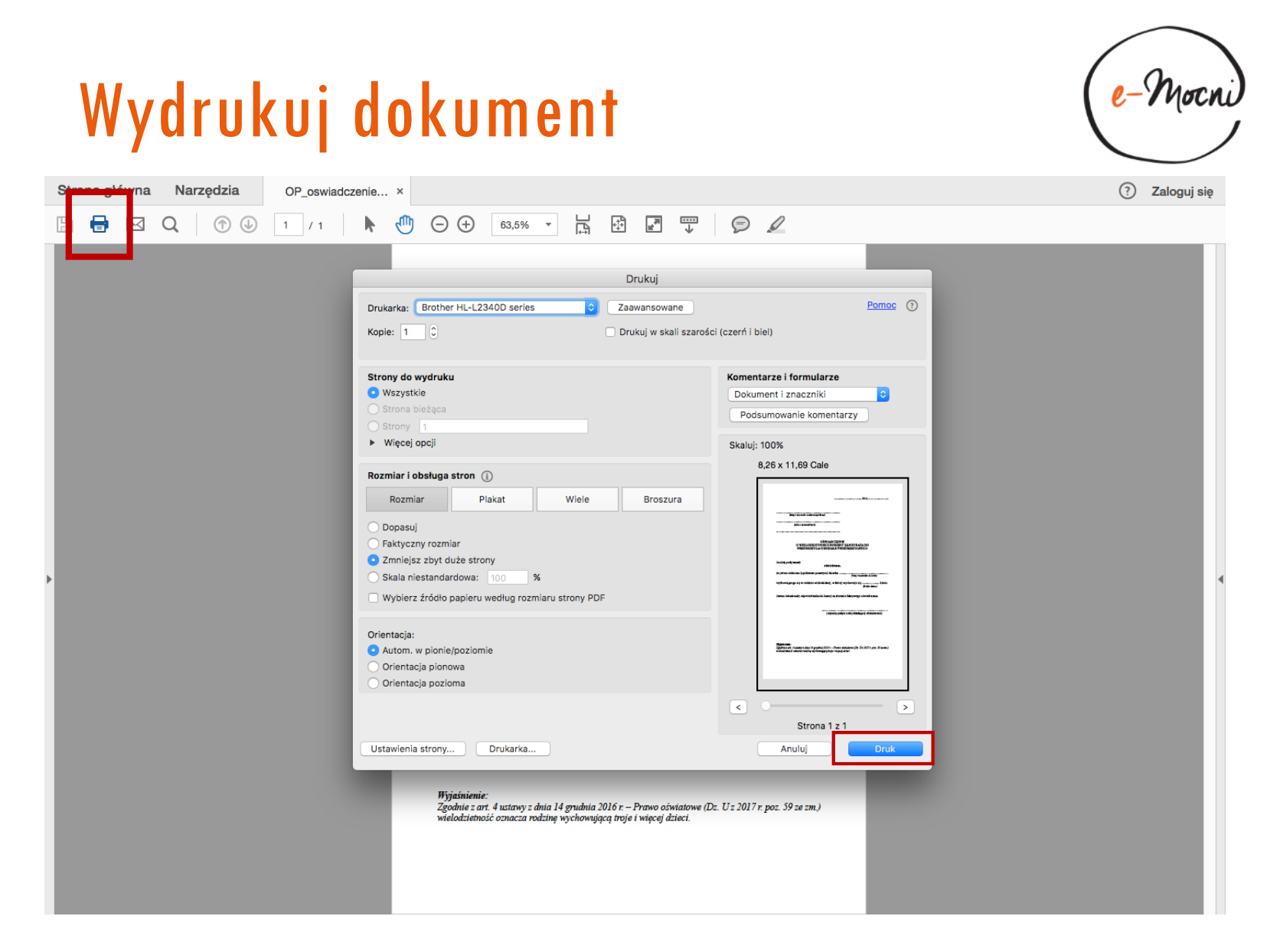

 Wybierz ikonę "Drukuj", a następnie potwierdź drukowanie plików, naciskając na przycisk "Druk".

## **ĆWICZENIE 3**.

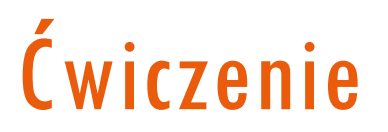

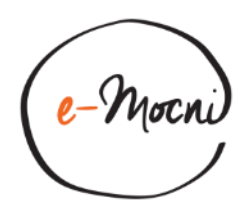

• Wypełniony elektronicznie formularz zapisz na dysku swojego komputera, a następnie wydrukuj.

# **USUWANIE KONTA**

# CZĘŚĆ 4

### Usuń konto

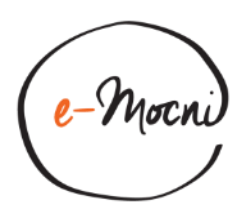

| Nabór Przedsz       |                                                                                                    |  |
|---------------------|----------------------------------------------------------------------------------------------------|--|
| Aktualności         |                                                                                                    |  |
| Zasady naboru       | Usuwanie konta                                                                                                    |  |
| Terminy naboru      |                                                                                                    |  |
| Oferta              | Usunięcie konta powoduje usunięcie wszystkich danych kandydata. Po usunięciu konta nie będzie można zalogować się do systemu. |  |
| Statystyki chętnych | Operacja ta jest nieodwracalna. Czy chcesz usunąć konto?                                                                      |  |
| Wolne miejsca       | Usuń konto                                                                                                    |  |
| Wniosek             |                                                                                                    |  |
| Punktacja           |                                                                                                    |  |
| Zmień hasło         |                                                                                                    |  |
| Usuń konto          |                                                                                                    |  |

 Usunięcie konta jest możliwe do momentu akceptacji wniosku przez jednostkę oświatową pierwszego wyboru. W tym celu zaloguj się na platformę, następnie z menu bocznego wybierz "Usuń konto" oraz potwierdź niebieskim przyciskiem "Usuń konto"

## **ĆWICZENIE 4**.

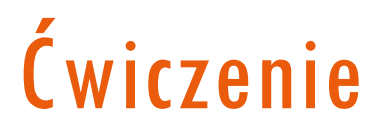

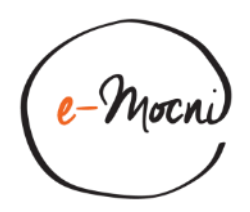

• Usuń konto kandydata w systemie elektronicznej rekrutacji

#### Podsumowanie

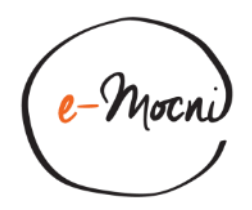

- W zależności od regionu może być wykorzystywany różny system elektronicznej rekrutacji.
- Pamiętaj, że oprócz uzupełnienia wymaganych pól przy rekrutacji, warto również wprowadzić dane kontaktowe w systemie.
- Zapoznaj się z zasadami naboru. Różne placówki mają różne wymagania, czasem należy dostarczyć wymagane do rekrutacji dokumenty dodatkowo w wersji papierowej.

#### WWW.E-MOCNI.ORG.PL